# TECHNOPARK<sup>®</sup>

Váš dodavatel automatizační techniky pro brány, vrata, vjezdy, okna a dveře

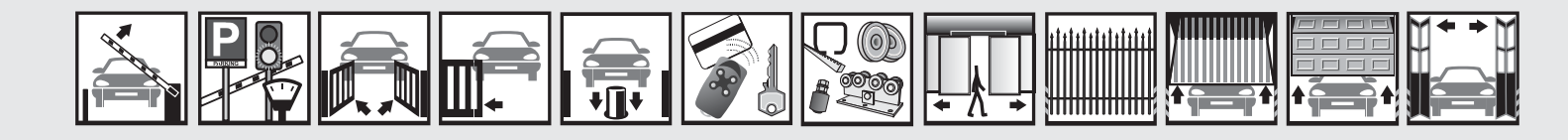

Návod k instalaci a obsluze

# Pop 7124 – Oview

Funkce programovatelné pomocí programovací jednotky Oview

CE

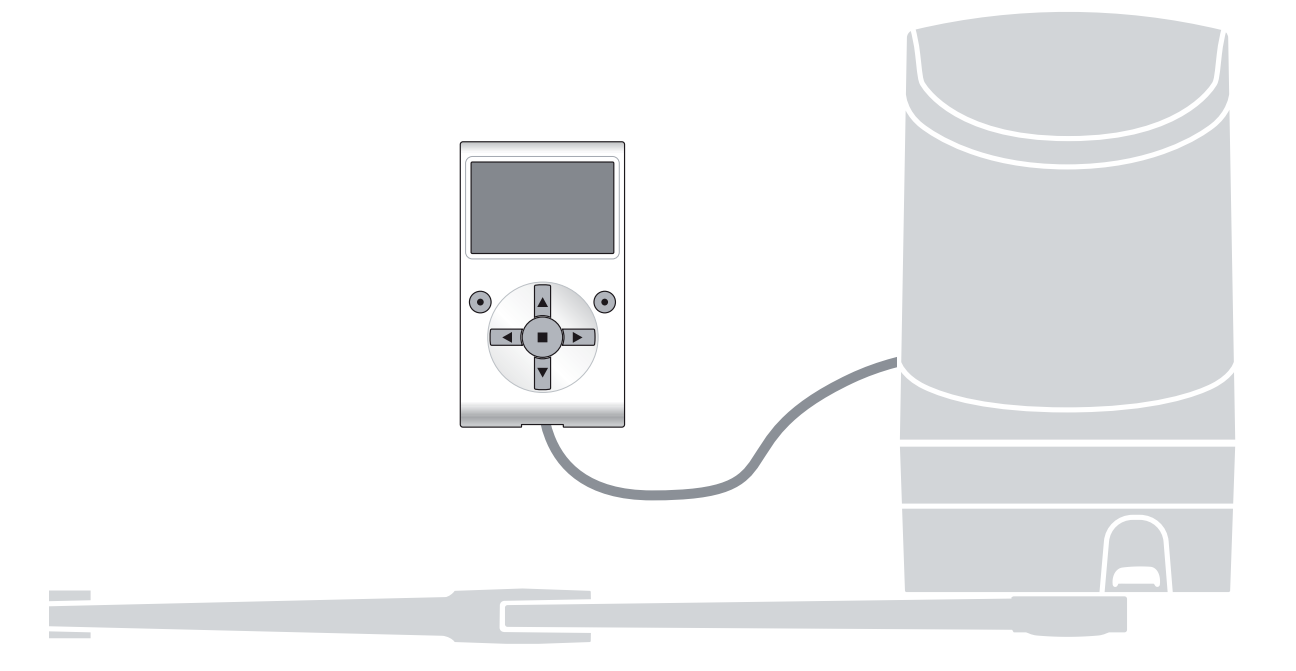

### Důležité upozornění

Tento manuál je určen pouze pro technický personál, který má příslušnou kvalifikaci pro instalaci. Žádná z informací, kterou obsahuje tento materiál není určena pro finálního uživatele. Tento manuál je určen pro programovací jednotku Oview a nesmí být použit pro jiné výrobky. Jednotka Oview slouží jako programovací, případně ovládací prvek k automatizační technice, každé jiné použití je nevhodné a tudíž je zakázáno podle platných předpisů. Výrobce doporučuje přečíst si pozorně alespoň jednou veškeré instrukce předtím, než přistoupíte k vlastní instalaci. Je Vaší povinností provést vše tak "bezpečně", jak to jen jde. Instalace a údržba musí být prováděna výhradně kvalifikovaným a zkušeným personálem, a to dle následujících českých norem a vládních nařízení:

zákon č. 22/1997 sb. O technických požadavcích na výrobky nařízení vlády č. 168, 169 a 170 ze dne 25. června 1997 nařízení vlády č. 378/2001 ze dne 12. září 2001

Nekvalifikovaný personál nebo ti, kteří neznají aplikované normy v kategorii "Automatizace", se musí zdržet instalace. Pokud někdo provozuje tento systém, aniž by respektoval aplikované normy, je plně zodpovědný za případné škody, které by zařízení mohlo způsobit!

TECHNOPARK<sup>®</sup> 2012

#### Název

Tento parametr umožňuje dát automatizační technice jiný název, odlišný od původního, aby tak byla usnadněna její identifikace (např. "brána na severní straně").

Můžete zvolit libovolný název, jehož délka nesmí přesahovat 24 znaků, včetně mezer.

#### Celek

Tento parametr můžete nastavit na hodnotu v rozsahu od 0 do 63; z výroby je nastavena hodnota "0". Celek je číslo, které musí být povinně přiřazeno každému převodovému pohonu, přijímači nebo jinému zařízení, které lze zapojit do sítě BusT4, aby bylo možné nadefinovat jeho "místní příslušnost". Diky tomu pak při používání automatizačních technik, které jsou součástí celého systému, bude možné současně ovládat všechna zařízení, která mají stejné číslo celku.

#### Adresa

Tento parametr můžete nastavit na hodnotu v rozsahu od 1 do 127; z výroby je nastavena hodnota 3.

Adresa je číslo, které musí být povinně přiřazeno každému převodovému pohonu, přijímači nebo jinému zařízení, které lze zapojit do sítě BusT4, aby bylo možné jej odlišit od ostatních zařízení, které společně tvoří jeden celek. Je tedy nutné, aby jednotlivá zařízení, která společně tvoří jeden celek, měla vlastní adresu, která je bude odlišovat od ostatních zařízení.

#### Skupina

Tento parametr můžete nastavit na hodnotu v rozsahu od 0 do 15; z výroby je nastavena hodnota "0". Tato funkce umožňuje přiřadit zařízení, které má být ovládané (například převodový pohon nebo jiné zařízení, které lze

zapojit do sítě BusT4), číslo, které pak tomuto zařízení zajistí jeho přiřazení k příslušné "ovládané skupině". Ke stejné skupině může patřit několik zařízení, která jsou dokonce i z jiných celků. Takto je možné vytvořit až 14 skupin

složených z jednotlivých zařízení. Přitom platí, že jedno zařízení může být zařazeno až do 4 různých skupin.

#### V rámci jedné sítě, složené z různých zařízení, je díky této funkci možné:

- Ovládat současně různá zařízení začleněná do jedné skupiny, přestože některá z nich patří do jiných celků.
- Používat jediný přijímač, nainstalovaný do jednoho ze zařízení, které je součástí dané skupiny, a ovládat tak všechna zařízení, která jsou součástí této skupiny.

#### Verze firmwaru (nelze měnit)

Tato funkce slouží k zobrazení verze firmwaru, kterým je zařízení vybaveno.

#### Verze hardwaru (nelze měnit)

Tato funkce slouží k zobrazení verze hardwaru, kterým je zařízení vybaveno.

#### Sériové číslo (nelze měnit)

Tato funkce slouží k zobrazení sériového čísla, které jedinečným způsobem identifikuje dané zařízení. Toto číslo je u každého zařízení jiné, a to i u stejných modelů určitého zařízení.

#### Nastavení hesla

Tato funkce se používá k omezení přístupu ke všem nebo jen k některým programovatelným funkcím daného zařízení a k omezení přístupu neoprávněných osob. Pokud je zařízení zabezpečené pomocí hesla, je před zahájením každé programovací operace nutné provést přihlášení (log in) a po jejím dokončení provést odhlášení (log out).

**Poznámka:** Odhlášení (log out) slouží mimo jiné i ke znemožnění přístupu neoprávněných osob, protože dojde k opětovné aktivaci nastaveného hesla.

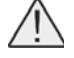

**Pozor:** Při programování hesla u většího počtu zařízení (například hesla pro jednotku Oview, řídicí jednotku, přijímač atd.) doporučujeme použít stejné heslo u všech zařízení, včetně jednotky Oview! Tímto způsobem se při používání jednotky Oview anebo příslušného softwaru vyhnete opakovanému přihlašování pokaždé, když přejdete z jednoho zařízení na druhé!

#### V zařízeních (včetně jednotky Oview) můžete naprogramovat dva typy hesel:

• Heslo uživatele, složené maximálně ze 6 znaků, písmen a číslic.

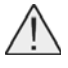

Pozor: Nepoužívejte velká písmena!

Heslo instalačního technika, složené maximálně ze 6 znaků, písmen a číslic.

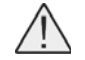

### FUNKCE ŘÍDICÍ JEDNOTKY

#### <u>Instalace</u>

#### Vyhledání příslušenství bluebus

Tato funkce slouží ke spuštění procesu potřebného pro načtení příslušenství připojeného ke vstupu Bluebus a ke vstupu ALT (STOP), kterými je vybavená řídicí jednotka příslušné automatizační techniky.

Důležité upozornění: Pro spuštění vyhledávání zařízení je nutné stisknout tlačítko "provést".

#### Vyhledání pozic

Tato funkce slouží ke spuštění procesu, který automaticky vyhledá potřebné pozice: řídicí jednotka automaticky změří otevírací úhly křídel brány a vypočítá pozice, ve kterých bude brána otevřená, a pozice, ve kterých bude docházet ke zpomalování rychlosti pohybu křídel brány. Pro spuštění vyhledávání pozic je nutné stisknout tlačítko "**provést**".

#### Pozice

#### Úplné otevření

Tato funkce je vyjádřená v impulzech a slouží k naprogramování úplně otevřené pozice "pozice 1" (kdy se křídlo brány dotýká mechanického dorazu v otevřené pozici). Při programování této pozice musíte pomocí tlačítek ◀ a ► vybrat příslušný pohon (1 nebo 2) a potom pomocí tlačítek ▲ (otevřít) a ▼ (zavřít) v režimu v přítomnosti obsluhy ovládat vybraný pohon a nechat jej dojet do úplně otevřené pozice. Stiskněte tlačítko "OK", aby se nastavení uložilo do paměti.

#### Úplné zavření

Tato funkce je vyjádřená v impulzech a slouží k naprogramování úplně zavřené pozice "pozice 0" (kdy se křídlo brány dotýká mechanického dorazu v zavřené pozici). Při programování této pozice musíte pomocí tlačítek ◄ a ► vybrat příslušný pohon (1 nebo 2) a potom pomocí tlačítek ▲ (otevřít) a ▼ (zavřít) v režimu v přítomnosti obsluhy ovládat vybraný pohon a nechat jej dojet do úplně zavřené pozice. Stiskněte tlačítko "OK", aby se nastavení uložilo do paměti.

#### Částečné otevírání 1

Tato funkce je vyjádřená v impulzech a slouží k naprogramování pozice pro částečné otevírání 1 (pozice, ve které se křídlo brány musí zastavit během otevírání, po vydání příkazu "částečné otevření 1"). Při programování této pozice musíte pomocí tlačítek  $\blacktriangleleft a \triangleright$  vybrat příslušný pohon (1 nebo 2) a potom pomocí tlačítek  $\blacktriangle (otevřít)$  a  $\lor (zavřít)$  v režimu v přítomnosti obsluhy ovládat vybraný pohon a nechat jej dojet do částečně otevřené pozice 1. Stiskněte tlačítko "OK", aby se nastavení uložilo do paměti.

#### Částečné otevírání 2

Tato funkce je vyjádřená v impulzech a slouží k naprogramování pozice pro částečné otevírání 2 (pozice, ve které se křídlo brány musí zastavit během otevírání, po vydání příkazu "částečné otevření 2"). Při programování této pozice musíte pomocí tlačítek  $\blacktriangleleft$  a  $\blacktriangleright$  vybrat příslušný pohon (1 nebo 2) a potom pomocí tlačítek  $\blacktriangle$  (otevřít) a  $\lor$  (zavřít) v režimu v přítomnosti obsluhy ovládat vybraný pohon a nechat jej dojet do částečně otevřené pozice 2. Stiskněte tlačítko "**OK**", aby se nastavení uložilo do paměti.

#### Částečné otevírání 3

Tato funkce je vyjádřená v impulzech a slouží k naprogramování pozice pro částečné otevírání 3 (pozice, ve které se křídlo brány musí zastavit během otevírání, po vydání příkazu "částečné otevření 3"). Při programování této pozice musíte pomocí tlačítek  $\blacktriangleleft$  a  $\blacktriangleright$  vybrat příslušný pohon (1 nebo 2) a potom pomocí tlačítek  $\blacktriangle$  (otevřít) a  $\lor$  (zavřít) v režimu v přítomnosti obsluhy ovládat vybraný pohon a nechat jej dojet do částečně otevřené pozice 3. Stiskněte tlačítko "OK", aby se nastavení uložilo do paměti.

#### Zpomalení během otevírání

Tato funkce je vyjádřená v impulzech a slouží k naprogramování rozsahu úseku, ve kterém bude křídlo brány zpomalovat během otevírání (tj. dráha, kterou urazí pohony od okamžiku, kdy je zahájeno zpomalování pohybu, až do dosažení otevřené pozice). Při programování této pozice musíte pomocí tlačítek ◄ a ► vybrat příslušný pohon (1 nebo 2), potom pomocí tlačítek ▲ a ▼ vybrat požadovanou hodnotu a nakonec stisknout tlačítko "**OK**", aby se nastavení uložilo do paměti.

#### Zpomalení během zavírání

Tato funkce je vyjádřená v impulzech a slouží k naprogramování rozsahu úseku, ve kterém bude křídlo brány zpomalovat během zavírání (tj. dráha, kterou urazí pohony od okamžiku, kdy je zahájeno zpomalování pohybu, až do dosažení zavřené pozice). Při programování této pozice musíte pomocí tlačítek ◀ a ▶ vybrat příslušný pohon (1 nebo 2), potom pomocí tlačítek ▲ a ▼ vybrat požadovanou hodnotu a nakonec stisknout tlačítko "**OK**", aby se nastavení uložilo do paměti.

#### Rozfázování pohybu křídel během otevírání

Tato funkce je vyjádřená v impulzech a slouží k naprogramování rozfázování pohybu křídel brány během otevírání (tj. dráha, kterou musí vykonat křídlo 2 ještě předtím, než se začne otevírat křídlo 1). Při programování rozfázování musíte pomocí tlačítek ▲ a ▼ vybrat požadovanou hodnotu a pak stisknout tlačítko "**OK**", aby se nastavení uložilo do paměti.

#### Rozfázování pohybu křídel během zavírání

Tato funkce je vyjádřená v impulzech a slouží k naprogramování rozfázování pohybu křídel brány během zavírání (tj. dráha, kterou musí vykonat křídlo 1 ještě předtím, než se začne zavírat křídlo 2). Při programování rozfázování musíte pomocí tlačítek ▲ a ▼ vybrat požadovanou hodnotu a pak stisknout tlačítko "**OK**", aby se nastavení uložilo do paměti.

#### Pozice bez možnosti pohybu opačným směrem

Tento parametr je vyjádřený v impulzech a jeho hodnotu můžete nastavit v rozsahu od 0 do 255. Vybraná hodnota pak určuje rozsah dráhy, stanovený vůči mechanickému koncovému spínači v zavřené a otevřené pozici, kdy je z činnosti vyřazený pohyb opačným směrem, který může být vyvolaný na základě reakce funkce zjišťující "**přítomnost překážek**". Při programování pozice bez možnosti pohybu opačným směrem musíte pomocí tlačítek ▲ a ▼ vybrat požadovanou hodnotu a pak stisknout tlačítko "**OK**", aby se nastavení uložilo do paměti.

#### Vymazání dat z paměti

## Tato funkce slouží k vymazání konfigurace řídicí jednotky a dat uložených v její paměti. Přitom si můžete vybrat jednu z níže uvedených položek:

- Pozice vymazání všech pozic uložených do paměti.
- Zařízení bluebus vymazání konfigurací zařízení Bluebus a zařízení připojených ke vstupu ALT (STOP).
- Hodnoty funkcí vymazání všech hodnot a nastavení funkcí, kterými je vybavená řídicí jednotka.
- Všechno vymazání všech dat uložených do paměti řídicí jednotky s výjimkou některých vyhrazených parametrů, kterými jsou: celek, adresa, verze hardwaru, verze softwaru, sériové číslo.

Při mazání je nutné provést: vybrat pomocí tlačítek ▲ a ▼ konfiguraci, kterou chcete smazat, a pak stisknout tlačítko "provést".

#### Základní parametry

#### Automatické zavírání

Tento parametr je typu ON / OFF; z výroby je nastavená hodnota "OFF". Tato funkce umožňuje aktivovat v řídicí jednotce automatizační techniky automatické zavírání brány po dokončení jejího otevírání. Pokud je tato funkce aktivovaná (ON), bude automatické zavírání brány zahájeno po odpočítání doby naprogramované v rámci funkce "délka pauzy". Pokud tato funkce není aktivovaná (OFF), probíhá fungování řídicí jednotky v "poloautomatickém" provozním režimu. Naprogramování parametru: pomocí tlačítek ▲ a ▼ vyberte požadovanou hodnotu a pak stiskněte tlačítko "OK".

#### Délka pauzy

Tento parametr je vyjádřený v sekundách a můžete jej nastavit na hodnotu v rozsahu od 0 do 250 sekund; z výroby je nastavená hodnota 30 sekund. Tato funkce umožňuje naprogramovat v řídicí jednotce požadovanou dobu, která je odpočítaná během pauzy mezi dokončením otevírání brány a před zahájením jejího zavírání.

Důležité upozornění: Tato funkce má vliv na provoz automatizační techniky pouze v tom případě, pokud je aktivovaná funkce "automatické zavírání". Naprogramování parametru: pomocí tlačítek ▲ a ▼ vyberte požadovanou hodnotu a pak stiskněte tlačítko "OK".

#### Zavřít po foto

Tento parametr je typu ON / OFF; z výroby je nastavená hodnota "OFF". Když je tato funkce aktivovaná (ON), mění se její provozní režim podle toho, jak je nastavený parametr funkce "automatické zavírání":

- Když je funkce "automatické zavírání" aktivovaná (ON) a během otevírání nebo zavírání zareagují fotobuňky (Foto nebo Foto 1), zkrátí se délka pauzy na 5 sekund, bez ohledu na naprogramovanou "délku pauzy".
- Když je funkce "automatické zavírání" deaktivovaná (OFF) a během zavírání zareagují fotobuňky (Foto nebo Foto 1), aktivuje se "automatické zavírání", kterému bude předcházet odpočítání naprogramované "délky pauzy".

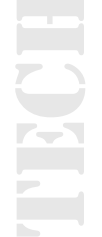

Aktivní

Tento parametr je typu ON / OFF; z výroby je nastavená hodnota "OFF". Tato funkce je užitečná v případě výpadku dodávky elektrické energie, třeba i jen krátkého. V praxi to znamená, že pokud během probíhajícího otevírání brány dojde k zastavení automatizační techniky z důvodu výpadku dodávky elektrické energie a tato funkce je aktivovaná (ON), po obnovení její dodávky dojde k normálnímu zavření brány. Naopak v případě, že funkce není aktivovaná (OFF), zůstane brána po obnovení její dodávky stát.

**Poznámka:** Pokud je tato funkce aktivovaná, je z bezpečnostních důvodů před zahájením zavírání brány odpočítána čekací doba naprogramovaná v rámci funkce "délka blikání lampy před uvedením do chodu".

Naprogramování parametru: pomocí tlačítek ▲ a ▼ vyberte požadovanou hodnotu a pak stiskněte tlačítko "OK".

#### Provozní režim

#### Z výroby je tento parametr nastavený na provozní režim "vždy zavřít". Funkce nabízí 2 provozní režimy:

- Vždy zavřít Informace o tomto provozní režimu najdete v části věnované této funkci v odstavci "aktivní" u položky "vždy zavřít".
- Zachovat zavírání V případě aktivace tohoto provozního režimu, při obnovení dodávky elektrické energie, po jejím předchozím výpadku, můžete dosáhnout dvou výsledků: a) automatické zavření brány, kterému bude předcházet odpočítání času naprogramovaného v rámci funkce "délka blikání lampy před uvedením do chodu", pokud v okamžiku výpadku dodávky elektrické energie právě probíhalo odpočítávání tohoto času; b) zavření brány, pokud v okamžiku výpadku dodávky elektrické energie právě probíhalo automatické zavírání brány a tento pracovní cyklus nebyl dokončen.

**Poznámka:** Pokud ještě předtím, než došlo k výpadku dodávky elektrické energie, bylo zrušeno automatické zavírání (například vydáním příkazu Stop), po obnovení její dodávky k zavření brány nedojde.

Naprogramování parametru: pomocí tlačítek ▲ a ▼ vyberte požadovanou hodnotu a pak stiskněte tlačítko "OK".

#### Čekací doba

Tento parametr je vyjádřený v sekundách a můžete jej nastavit na hodnotu v rozsahu od 0 do 20 sekund.; z výroby je nastavená hodnota 5 sekund. Tato funkce slouží v řídicí jednotce k naprogramovaní požadované čekací doby, která má uplynout mezi dokončením otevíracího pracovního cyklu a zahájením zavíracího pracovního cyklu. Naprogramování parametru: pomocí tlačítek ▲ a ▼ vyberte požadovanou hodnotu a pak stiskněte tlačítko "**OK**".

#### Nastavení rychlosti

#### Rychlost během otevírání

Tento parametr umožňuje naprogramovat rychlost motoru během otevírání; parametr můžete nastavit na hodnotu v rozsahu od 1 (minimální rychlost) do 6 (maximální rychlost); z výroby je nastavená hodnota 6. Naprogramování parametru: pomocí tlačítek  $\blacktriangle$  a  $\lor$  vyberte požadovanou hodnotu a pak stiskněte tlačítko "**OK**".

#### Rychlost během zavírání

Tento parametr umožňuje naprogramovat rychlost motoru během zavírání; parametr můžete nastavit na hodnotu v rozsahu od 1 (minimální rychlost) do 6 (maximální rychlost); z výroby je nastavená hodnota 6. Naprogramování parametru: pomocí tlačítek ▲ a ▼ vyberte požadovanou hodnotu a pak stiskněte tlačítko "**OK**".

#### Rychlost během zpomalování při otevírání

Tento parametr umožňuje naprogramovat rychlost motoru během zpomalovací fáze při otevírání brány; parametr můžete nastavit na hodnotu v rozsahu od 1 (minimální rychlost) do 6 (maximální rychlost); z výroby je nastavená hodnota 3. Naprogramování parametru: pomocí tlačítek ▲ a ▼ vyberte požadovanou hodnotu a pak stiskněte tlačítko "**OK**".

#### Rychlost během zpomalování při zavírání

Tento parametr umožňuje naprogramovat rychlost motoru během zpomalovací fáze při zavírání brány; parametr můžete nastavit na hodnotu v rozsahu od 1 (minimální rychlost) do 6 (maximální rychlost); z výroby je nastavená hodnota 3. Naprogramování parametru: pomocí tlačítek ▲ a ▼ vyberte požadovanou hodnotu a pak stiskněte tlačítko "**OK**".

#### Nastavení síly

#### Síla během otevírání

Tento parametr můžete nastavit na hodnotu v rozsahu od 1 (minimální síla) do 8 (maximální síla); z výroby je nastavená hodnota 4. Funkce umožňuje nastavit maximální hodnotu síly, kterou budou motory vyvíjet na křídla brány během jejich otevírání (s výjimkou zpomalovací fáze), tj. předtím, než provoz automatizační techniky ovlivní funkce "detekce překážek". Naprogramování parametru: pomocí tlačítek ▲ a ▼ vyberte požadovanou hodnotu a pak stiskněte tlačítko "**OK**".

#### Síla během zavírání

Tento parametr můžete nastavit na hodnotu v rozsahu od 1 (minimální síla) do 8 (maximální síla); z výroby je nastavená hodnota 4. Funkce umožňuje nastavit maximální hodnotu síly, kterou budou motory vyvíjet na křídla brány během jejich zavírání (s výjimkou zpomalovací fáze), tj. předtím, než provoz automatizační techniky ovlivní funkce "detekce překážek". Naprogramování parametru: pomocí tlačítek ▲ a ▼ vyberte požadovanou hodnotu a pak stiskněte tlačítko "**OK**".

#### Síla během zpomalovaní při otevírání

Tento parametr můžete nastavit na hodnotu v rozsahu od 1 (minimální síla) do 8 (maximální síla); z výroby je nastavená hodnota 4. Funkce umožňuje nastavit maximální hodnotu síly, kterou budou motory vyvíjet na křídla brány během zpomalování pohybu při otevírání, tj. předtím, než provoz automatizační techniky ovlivní funkce "detekce překážek". Naprogramování parametru: pomocí tlačítek ▲ a ▼ vyberte požadovanou hodnotu a pak stiskněte tlačítko "**OK**".

#### Síla během zpomalovaní při zavírání

Tento parametr můžete nastavit na hodnotu v rozsahu od 1 (minimální síla) do 8 (maximální síla); z výroby je nastavená hodnota 4. Funkce umožňuje nastavit maximální hodnotu síly, kterou budou motory vyvíjet na křídla brány během zpomalování pohybu při zavírání, tj. předtím, než provoz automatizační techniky ovlivní funkce "detekce překážek". Naprogramování parametru: pomocí tlačítek ▲ a ▼ vyberte požadovanou hodnotu a pak stiskněte tlačítko "**OK**".

#### Blikání lampy před uvedením do chodu

#### Aktivní

Tento parametr je typu ON / OFF; z výroby je nastavená hodnota "OFF". Nastavení této funkce na "ON" aktivuje blikání výstražné lampy v naprogramované délce, které bude předcházet samotnému uvedení automatizační techniky do chodu. Až po odpočítání naprogramovaného času bude zahájeno otevírání nebo zavírání brány. Délku tohoto času můžete nastavit podle vlastních požadavků a tato signalizace je užitečná z bezpečnostních důvodů, protože s předstihem varuje před nastávajícím nebezpečím.

Důležité upozornění: Pokud tato funkce není aktivovaná (OFF), začne výstražná lampa blikat ve stejném okamžiku, kdy se automatizační technika uvede do chodu. Naprogramování parametru: pomocí tlačítek ▲ a ▼ vyberte požadovanou hodnotu a pak stiskněte tlačítko "OK".

#### Délka blikání lampy před otevíráním

Tento parametr je vyjádřený v sekundách a můžete jej nastavit v rozsahu od 0 do 10 sekund.; z výroby je nastavená hodnota 3 sekundy. Tato funkce slouží k naprogramování doby, po kterou bude blikat výstražná lampa před zahájením otevírání brány a bude tak upozorňovat na blížící se nebezpečí; funkce provozně souvisí s funkcí "blikání lampy před uvedením do chodu". Naprogramování parametru: pomocí tlačítek ▲ a ▼ vyberte požadovanou hodnotu a pak stiskněte tlačítko "**OK**".

#### Délka blikání lampy před zavíráním

Tento parametr je vyjádřený v sekundách a můžete jej nastavit v rozsahu od 0 do 10 sekund.; z výroby je nastavená hodnota 3 sekundy Tato funkce slouží k naprogramování doby, po kterou bude blikat výstražná lampa před zahájením zavírání brány a bude tak upozorňovat na blížící se nebezpečí; funkce provozně souvisí s funkcí "blikání lampy před uvedením do chodu". Naprogramování parametru: pomocí tlačítek ▲ a ▼ vyberte požadovanou hodnotu a pak stiskněte tlačítko "**OK**".

#### Stand-by

#### Aktivní

Tento parametr je typu ON / OFF; z výroby je nastavená hodnota "OFF". Pokud tuto funkci nastavíte na "ON" můžete dosáhnout snížení spotřeby elektrické energie automatizační technikou. Naprogramování parametru: pomocí tlačítek ▲ a ▼vyberte požadovanou hodnotu a pak stiskněte tlačítko "**OK**".

#### Provozní režim

#### Funkce nabízí 3 provozní režimy:

 Bezpečnostní prvky – Když nastavíte tento provozní režim, tak řídicí jednotka po dokončení pracovního cyklu a po odpočítání doby naprogramované pro režim "stand-by" (tento parametr se programuje v rámci funkce "čekací doba") vypne vysílače fotobuněk Bluebus a všechny LED diody s výjimkou LED diody Bluebus, která však bude blikat pomaleji.

**Poznámka:** V okamžiku, kdy řídicí jednotka přijme nějaký příkaz, obnoví automaticky normální provoz automatizační techniky a současně je ukončen režim se sníženou spotřebou elektrické energie.

 Bluebus – Když nastavíte tento provozní režim, tak řídicí jednotka po dokončení pracovního cyklu a po odpočítání doby naprogramované pro režim "stand-by" vypne výstup Bluebus (příslušenství) a všechny LED diody s výjimkou LED diody Bluebus, která však bude blikat pomaleji.

**Poznámka:** V okamžiku, kdy řídicí jednotka přijme nějaký příkaz, obnoví automaticky normální provoz automatizační techniky a současně je ukončen režim se sníženou spotřebou elektrické energie.

 Všechno – Když nastavíte tento provozní režim, tak řídicí jednotka po dokončení pracovního cyklu a po odpočítání doby naprogramované pro režim "stand-by" vypne výstup Bluebus (příslušenství), některé interní elektrické obvody a všechny LED diody s výjimkou LED diody Bluebus, která však bude blikat pomaleji.

**Poznámka:** V okamžiku, kdy řídicí jednotka přijme nějaký příkaz, obnoví automaticky normální provoz automatizační techniky a současně je ukončen režim se sníženou spotřebou elektrické energie.

Naprogramování parametru: pomocí tlačítek ▲ a ▼ vyberte požadovanou hodnotu a pak stiskněte tlačítko "OK".

#### Čekací doba

Tento parametr je vyjádřený v sekundách a jeho hodnotu můžete nastavit v rozsahu od 0 do 250 sekund; z výroby je nastavená hodnota 60 sekund. Tato funkce umožňuje naprogramovat čas, který má uplynout od dokončení pracovního cyklu do spuštění funkce pro přechod do provozního režimu "stand-by", pokud je tato funkce aktivovaná (ON). Naprogramování parametru: pomocí tlačítek ▲ a ▼ vyberte požadovanou hodnotu a pak stiskněte tlačítko "**OK**".

#### Zablokování automatizační techniky

Tento parametr je typu ON / OFF; z výroby je nastavená hodnota "OFF". Tato funkce umožňuje vyřadit automatizační techniku z provozu v případě, že nastavíte hodnotu na "ON". V takovém případě nebude řídicí jednotka akceptovat žádný vydaný příkaz, s výjimkou příkazů "krok krok s předností", "odblokovat", "odblokovat a zavřít" a "odblokovat a otevřít". Naprogramování parametru: pomocí tlačítek ▲ a ▼ vyberte požadovanou hodnotu a pak stiskněte tlačítko "**OK**".

#### Zablokování tlačítek

Tento parametr je typu ON / OFF; z výroby je nastavená hodnota "OFF". Tato funkce umožňuje vyřadit z provozu tlačítka, kterými je vybavená řídicí jednotka. Naprogramování parametru: pomocí tlačítek ▲ a ▼ vyberte požadovanou hodnotu a pak stiskněte tlačítko "**OK**".

#### Hodnota krátkého chodu opačným směrem

Tento parametr je vyjádřený v **milisekundách (ms)** a jeho hodnotu můžete nastavit v rozsahu od 0 e 2,5 sekundy; z výroby je nastavená hodnota 1,3 sekundy. Tato funkce umožňuje naprogramovat trvání "krátkého pohybu opačným směrem", který vykonají motory po vydání příkazu "stop" přijatého řídicí jednotkou. Naprogramování parametru: pomocí tlačítek ▲ a ▼ vyberte požadovanou hodnotu a pak stiskněte tlačítko "**OK**".

#### Uvolnění tahu po otevření

Hodnota tohoto parametru je vyjádřená v **milisekundách (ms)** a můžete jej nastavit na hodnotu v rozsahu od 0 do 1,6 sekundy; z výroby je nastavená hodnota 0 sekund. Tato funkce slouží k naprogramování (pro každý motor samostatně) délky "krátkého pohybu opačným směrem, který bude vykonán po dokončení úplného otevření brány. Naprogramování uvolnění tahu: pomocí tlačítek ◀ a ▶ vyberte příslušný pohon (1 nebo 2), potom pomocí tlačítek ▲ a ▼ vyberte požadovanou hodnotu a nakonec stiskněte tlačítko "**OK**", aby se nastavení uložilo do paměti.

#### Uvolnění tahu po zavření

Hodnota tohoto parametru je vyjádřená v **milisekundách (ms)** a můžete jej nastavit na hodnotu v rozsahu od 0 do 1,6 sekundy; z výroby je nastavená hodnota 0 sekund. Tato funkce slouží k naprogramování (pro každý motor samostatně) délky "krátkého pohybu opačným směrem, který bude vykonán po dokončení úplného zavření brány. Naprogramování uvolnění tahu: pomocí tlačítek ◀ a ▶ vyberte příslušný pohon (1 nebo 2), potom pomocí tlačítek ▲ a ▼ vyberte požadovanou hodnotu a nakonec stiskněte tlačítko "**OK**", aby se nastavení uložilo do paměti.

#### Pokročilé parametry

#### Konfigurace VSTUPŮ

Tato položka zahrnuje příkazy, které jsou k dispozici a jsou přiřaditelné ke vstupům 1 - 2, kterými je vybavená řídicí jednotka příslušné automatizační techniky. Příkazy, které jsou k dispozici pro každý ze vstupů, jsou popsané v tabulce 1; zatímco kategorie příkazů a příslušné provozní režimy jsou popsané v tabulkách 1a, 1b, 1c atd.

Důležité upozornění: Aby mohla řídicí jednotka správně fungovat, je nutné k příkazům naprogramovaným na některém ze vstupů přiřadit i odpovídající kategorii příkazu a nakonec i požadovaný provozní režim.

#### Při konfiguraci vstupu provádějte následující kroky:

**01.** V sekci "Pokročilé parametry" vyberte položku "konfigurace vstupů" a pak vstup, který chcete naprogramovat. Vyberte požadovaný příkaz a volbu potvrďte stisknutím tlačítka "OK".

**02.** Pak, stále se nacházíte v sekci "Pokročilé parametry", vyberte položku "konfigurace příkazů" a vyberte kategorii příkazu odpovídající příkazu vybranému v kroku 01. Nakonec vyberte požadovaný provozní režim.

#### K dispozici máte dva vstupy:

- Vstup 1: Tato funkce slouží k programování vstupu 1, kdy mu přiřadíte některý příkaz vybraný z příkazů uvedených v tabulce 1. Vstup 1 je z výroby naprogramovaný na příkaz "krok-krok" s kategorií příkazu "krok-krok" a s provozním režimem "otevřít stop zavřít otevřít".
- Vstup 2: Tato funkce slouží k programování vstupu 2, kdy mu přiřadíte některý příkaz vybraný z příkazů uvedených v tabulce 1. Vstup 2 je z výroby naprogramovaný na příkaz "částečně otevřít 1" s kategorií příkazu "částečné otevírání" a s provozním režimem "otevřít stop -zavřít stop".

| Tabulka 1: Konfigurace vstupu |                                                                                                    |                                                                                                    |
|-------------------------------|----------------------------------------------------------------------------------------------------|----------------------------------------------------------------------------------------------------|
| PŘÍKAZ                        | KATEGORIE PŘÍKAZU                                                                                                    | POPIS                                                                                                    |
| Žádný příkaz                  |                                                                                                    | Neprovede žádný příkaz                                                                                                    |
| Krok krok                     | Krok krok: naprogramujte<br>požadovaný provozní režim tak,<br>že vyberete v tabulce 1-A ("kon-<br>figurace příkazů" > "krok krok" ><br>provozní režim)                     | Když vydáte tento příkaz, řídicí jednotka nechá<br>automatizační techniku provést pracovní cyklus,<br>který bezprostředně následuje po naposledy pro-<br>vedeném cyklu (anebo právě prováděném cyklu),<br>podle pořadí stanoveného sekvencí v rámci napro-<br>gramovaného provozního režimu.<br>Vstup je nakonfigurovaný jako spínací kontakt.                                                                                                    |
| Částečné otevření 1           | Částečné otevírání: napro-<br>gramujte požadovaný provozní<br>režim tak, že vyberete v tabulce<br>1-B ("konfigurace příkazů" ><br>"částečné otevření" > provozní<br>režim) | Když vydáte tento příkaz, řídicí jednotka nechá<br>automatizační techniku provést otevření, které<br>bude probíhat až do dosažení pozice napro-<br>gramované v rámci funkce "částečné otevření 1"<br>(Funkce řídicí jednotky > instalace > pozice ><br>částečné otevření 1). Pořadí pracovních cyklů je<br>stanovené sekvencí v rámci naprogramovaného<br>provozního režimu.<br>Vstup je nakonfigurovaný jako spínací kontakt.                                                                                  |
| Otevřít                       | Otevírání: naprogramujte<br>požadovaný provozní režim tak,<br>že vyberete v tabulce 1-C ("kon-<br>figurace příkazů" > "otevírání" ><br>provozní režim)                     | Když vydáte tento příkaz, řídicí jednotka nechá<br>automatizační techniku provést otevírání, které<br>bude probíhat až do dosažení pozice napro-<br>gramované v rámci funkce "otevírání" (Funkce<br>řídicí jednotky > instalace > pozice > otevírání).<br>Pořadí pracovních cyklů je stanovené sekvencí<br>v rámci naprogramovaného provozního režimu.<br>Vstup je nakonfigurovaný jako spínací kontakt.                                                                                                    |
| Zavřít                        | Zavírání: naprogramujte<br>požadovaný provozní režim tak,<br>že vyberete v tabulce 1-D ("kon-<br>figurace příkazů" > "zavírání" ><br>provozní režim)                       | Když vydáte tento příkaz, řídicí jednotka nechá<br>automatizační techniku provést zavírání, které<br>bude probíhat až do dosažení mechanických<br>koncových spínačů v zavřené pozici. Pořadí<br>pracovních cyklů je stanovené sekvencí v rámci<br>naprogramovaného provozního režimu.<br>Vstup je nakonfigurovaný jako spínací kontakt.                                                                                                    |
| Stop                          |                                                                                                    | Když vydáte tento příkaz, řídicí jednotka zastaví<br>postupně ale v krátkém čase (tedy ne okamžitě)<br>probíhající pracovní cyklus.<br>Vstup je nakonfigurovaný jako spínací kontakt.                                                                                                    |
| Bytové jednotky               |                                                                                                    | Když vydáte tento příkaz, řídicí jednotka nechá<br>automatizační techniku provést otevírání s pro-<br>vozní sekvencí "otevřít - otevřít", která bude<br>probíhat tak dlouho, dokud nebude dosažena<br>pozice naprogramovaná v rámci funkce "otevírání"<br>(Funkce řídicí jednotky > instalace > pozice > ote-<br>vírání). <b>Poznámka:</b> Pokud po dosažení otevřené<br>pozice bude po tomto příkazu vydán další příkaz,<br>automatizační technika se zavře.<br>Vstup je nakonfigurovaný jako spínací kontakt. |

| Tabulka 1: Konfigurace vstupů |                                                                                                    |                                                                                                    |
|-------------------------------|----------------------------------------------------------------------------------------------------|----------------------------------------------------------------------------------------------------|
| PŘÍKAZ                        | KATEGORIE PŘÍKAZU                                                                                                    | POPIS                                                                                                    |
| Krok krok s předností         | Krok krok: naprogramujte<br>požadovaný provozní režim tak,<br>že vyberete v tabulce 1-A ("kon-<br>figurace příkazů" > "krok krok" ><br>provozní režim)                     | Když vydáte tento příkaz, řídicí jednotka nechá<br>automatizační techniku provést pracovní cyklus,<br>který bezprostředně následuje po naposledy pro-<br>vedeném cyklu (anebo právě prováděném cyklu),<br>podle pořadí stanoveného sekvencí v rámci napro-<br>gramovaného provozního režimu.<br><b>Důležité upozornění:</b> Tento příkaz bude prove-<br>den, i když je v řídicí jednotce nastavený příkaz<br>"zablokovat" (viz tabulka 1).<br>Vstup je nakonfigurovaný jako spínací kontakt.                                                                                           |
| Částečné otevření 2           | Částečné otevírání: napro-<br>gramujte požadovaný provozní<br>režim tak, že vyberete v tabulce<br>1-B ("konfigurace příkazů" ><br>"částečné otevření" > provozní<br>režim) | Když vydáte tento příkaz, řídicí jednotka nechá<br>automatizační techniku provádět otevírání, které<br>bude probíhat až do dosažení pozice napro-<br>gramované v rámci funkce "částečné otevírání<br>2" (Funkce řídicí jednotky > instalace > pozice ><br>částečné otevírání 2). Pořadí pracovních cyklů je<br>stanovené sekvencí v rámci naprogramovaného<br>provozního režimu.<br>Vstup je nakonfigurovaný jako spínací kontakt.                                                                                                    |
| Částečné otevření 3           | Částečné otevírání: napro-<br>gramujte požadovaný provozní<br>režim tak, že vyberete v tabulce<br>1-B ("konfigurace příkazů" ><br>"částečné otevření" > provozní<br>režim) | Když vydáte tento příkaz, řídicí jednotka nechá<br>automatizační techniku provádět otevírání, které<br>bude probíhat až do dosažení pozice napro-<br>gramované v rámci funkce "částečné otevírání<br>3" (Funkce řídicí jednotky > instalace > pozice ><br>částečné otevírání 3). Pořadí pracovních cyklů je<br>stanovené sekvencí v rámci naprogramovaného<br>provozního režimu.<br>Vstup je nakonfigurovaný jako spínací kontakt.                                                                                                    |
| Otevřít a zablokovat          | Otevírání: naprogramujte<br>požadovaný provozní režim tak,<br>že vyberete v tabulce 1-C ("kon-<br>figurace příkazů" > "otevírání" ><br>provozní režim)                     | Když vydáte tento příkaz, řídicí jednotka nechá<br>automatizační techniku provádět otevírání, které<br>bude probíhat až do dosažení pozice napro-<br>gramované v rámci funkce "otevírání" (Funkce<br>řídicí jednotky > instalace > pozice > otevírání).<br>Po dosažení mechanických dorazů se<br>automatizační technika zablokuje.<br>Vstup je nakonfigurovaný jako spínací kontakt.                                                                                                    |
| Zavřít a zablokovat           | Zavírání: naprogramujte<br>požadovaný provozní režim tak,<br>že vyberete v tabulce 1-D ("kon-<br>figurace příkazů" > "zavírání" ><br>provozní režim)                       | Když vydáte tento příkaz, řídicí jednotka nechá<br>automatizační techniku provádět zavírání, které<br>bude probíhat až do dosažení mechanických<br>dorazů, pak se automatizační technika zablokuje.<br>Vstup je nakonfigurovaný jako spínací kontakt.                                                                                                    |
| Zablokování                   |                                                                                                    | Když vydáte tento příkaz, řídicí jednotka se<br>zablokuje a nebude už provádět žádný vydaný<br>příkaz s výjimkou příkazů "krok krok s předností",<br>"odblokovat", "odblokovat a zavřít" a "odblokovat<br>a otevřít".<br>Vstup je nakonfigurovaný jako spínací kontakt.                                                                                                    |
| Odblokování                   |                                                                                                    | Když vydáte tento příkaz, řídicí jednotka se<br>odblokuje a obnoví svůj normální provoz (bude<br>provádět všechny vydané příkazy).<br>Vstup je nakonfigurovaný jako spínací kontakt.                                                                                                    |
| Časovač večerního osvětlení   |                                                                                                    | Tento příkaz umožňuje aktivovat večerní osvětlení,<br>které můžete naprogramovat na výstupech 1<br>a 2. Večerní osvětlení zůstane rozsvícené po<br>dobu naprogramovanou v rámci funkce "délka<br>večerního osvětlení" (Funkce řídicí jednotky ><br>pokročilé parametry > konfigurace výstupů > délka<br>večerního osvětlení).<br><b>Poznámka:</b> Když je už večerní osvětlení aktivní<br>a je znovu vydán příkaz "časovač večerního<br>osvětlení", načte se znovu čas naprogramovaný<br>v rámci funkce "délka večerního osvětlení".<br>Vstup je nakonfigurovaný jako spínací kontakt. |

| Tabulka 1: Konfigurace vstupů      |                                                                                                    |                                                                                                    |
|------------------------------------|----------------------------------------------------------------------------------------------------|----------------------------------------------------------------------------------------------------|
| PŘÍKAZ                             | KATEGORIE PŘÍKAZU                                                                                                    | POPIS                                                                                                    |
| Večerní osvětlení ON/OFF           |                                                                                                    | Tento příkaz slouží k aktivaci a deaktivaci<br>večerního osvětlení, které můžete naprogramovat<br>na výstupech 1 a 2.<br><b>POZOR:</b> Vypnutí večerního osvětlení probíhá<br>automaticky po vypršení času odpočítávaného<br>časovačem, naprogramovaného v rámci funkce<br>"délka večerního osvětlení" (Funkce řídicí jednotky<br>> pokročilé parametry > konfigurace výstupů ><br>délka večerního osvětlení).<br>Vstup je nakonfigurovaný jako spínací kontakt.  |
| Stop                               | Stop: naprogramujte<br>požadovaný provozní režim tak,<br>že vyberete v tabulkách 1-E,<br>1-F ("konfigurace příkazů" ><br>"stop" > provozní režim) | Když vydáte tento příkaz, řídicí jednotka okamžitě<br>zastaví právě probíhající pracovní cyklus a nechá<br>automatizační techniku provést další cyklus podle<br>naprogramovaného provozního režimu.<br>Vstup je nakonfigurovaný jako rozpínací kontakt.                                                                                                    |
| Otevřít bytové jednotky            |                                                                                                    | Když vydáte tento příkaz, řídicí jednotka nechá<br>automatizační techniku provést pouze otevření,<br>které bude probíhat až do dosažení pozice napro-<br>gramované v rámci funkce "otevírání" (Funkce<br>řídicí jednotky > instalace > pozice > otevírání).<br><b>Poznámka:</b> Tento příkaz je užitečný v případech,<br>kdy jsou použité příkazové fotobuňky anebo mag-<br>netická smyčka.<br>Vstup je nakonfigurovaný jako spínací kontakt.                     |
| Foto<br>Bezpečnostní funkce        |                                                                                                    | Když je vydán tento příkaz během zavírání brány,<br>řídicí jednotka zastaví probíhající pracovní cyklus<br>a změní směr pohybu automatizační techniky (ote-<br>vírání).<br>Vstup je nakonfigurovaný jako rozpínací kontakt.                                                                                                    |
| Foto 1<br>Bezpečnostní funkce      |                                                                                                    | Když je vydán tento příkaz během zavírání brány,<br>řídicí jednotka zastaví probíhající pracovní cyk-<br>lus a změní směr pohybu automatizační techniky<br>(otevírání). Když je vydán tento příkaz během<br>otevírání brány, řídicí jednotka zastaví probíhající<br>pracovní cyklus a v okamžiku, kdy je aktivace<br>příkazu ukončena, bude automatizační technika<br>pokračovat v započatém pracovním cyklu.<br>Vstup je nakonfigurovaný jako rozpínací kontakt. |
| Foto 2<br>Bezpečnostní funkce      |                                                                                                    | Když je vydán tento příkaz během otevírání brány,<br>řídicí jednotka zastaví probíhající pracovní cyk-<br>lus a změní směr pohybu automatizační techniky<br>(zavírání).<br>Vstup je nakonfigurovaný jako rozpínací kontakt.                                                                                                    |
| Odblokovat a otevřít               |                                                                                                    | Když vydáte tento příkaz, řídicí jednotka se<br>odblokuje (obnoví svůj normální provoz a bude<br>provádět všechny vydané příkazy) a nechá<br>automatizační techniku provést otevření.<br>Vstup je nakonfigurovaný jako spínací kontakt.                                                                                                    |
| Odblokovat a zavřít                |                                                                                                    | Když vydáte tento příkaz, řídicí jednotka se<br>odblokuje (obnoví svůj normální provoz a bude<br>provádět všechny vydané příkazy) a nechá<br>automatizační techniku provést zavření.<br>Vstup je nakonfigurovaný jako spínací kontakt.                                                                                                    |
| Aktivovat automatické<br>otevírání |                                                                                                    | Tímto příkazem můžete aktivovat nebo deaktivovat<br>funkci příkazových fotobuněk bluebus a vstupů<br>nakonfigurovaných v provozním režimu "otevřít<br>bytové jednotky".<br><b>Poznámka:</b> Z výroby je tato funkce nastavená<br>jako aktivovaná. Například: pokud je tato funkce<br>aktivní a dojde k reakci příkazových fotobuněk,<br>řídicí jednotka nechá automatizační techniku<br>provést otevření.<br>Vstup je nakonfigurovaný jako spínací kontakt        |

| Tabulka 1: Konfigurace vstupů        |                   |                                                                                                    |
|--------------------------------------|-------------------|----------------------------------------------------------------------------------------------------|
| PŘÍKAZ                               | KATEGORIE PŘÍKAZU | POPIS                                                                                                    |
| Deaktivovat automatické<br>otevírání |                   | Tímto příkazem můžete deaktivovat provozní<br>režim "aktivované automatické otevírání", který je<br>popsaný v předešlém řádku tabulky.<br>Vstup je nakonfigurovaný jako spínací kontakt. |

### Konfigurace PŘÍKAZŮ

Tato položka v sobě zahrnuje kategorie příkazů, které je možné přiřadit ke vstupu 1 (odkazujeme také na oddíl "konfigurace vstupů - tabulka 1", ve které najdete nabízené příkazy).

#### Každá kategorie příkazů představuje různé provozní režimy popsané v tabulkách (1-A, 1-B, atd.):

#### Krok krok

V této kategorii příkazů můžete vybrat jeden z provozních režimů popsaných tabulce 1-A.

| Tabulka 1A: Konfigurace příkazů     |                                                                                                    |  |
|-------------------------------------|----------------------------------------------------------------------------------------------------|--|
| PROVOZNÍ REŽIM                      | POPIS                                                                                                    |  |
| Otevřít - stop - zavřít - stop      | Je provedena uvedená sekvence.                                                                                                    |  |
| Otevřít - stop - zavřít - otevřít   | Provozní režim nastavený z výroby. Je provedena uvedená sekvence.                                                                                                    |  |
| Otevřít - zavřít - otevřít - zavřít | Je provedena uvedená sekvence.                                                                                                    |  |
| Krok krok bytové jednotky 1         | Je prováděna sekvence "otevřít - otevřít" až do dosažení pozice úplného otevření.<br>Pokud je po dosažení této pozice vydán další příkaz, provede automatizační tech-<br>nika zavření.                                                                                                    |  |
| Krok krok bytové jednotky 2         | Je prováděna sekvence "otevřít - otevřít" až do dosažení pozice úplného otevření.<br>Pokud je po dosažení této pozice vydán další příkaz, provede automatizační techni-<br>ka zavření. Pokud je vydaný příkaz aktivovaný po dobu delší než 2 sekundy, aktivuje<br>řídicí jednotka příkaz stop. |  |
| Krok krok 2                         | Je prováděna sekvence "otevřít - stop - zavřít - otevřít".<br><b>Důležité upozornění:</b> Pokud je vydaný příkaz aktivovaný po dobu delší než 2<br>sekundy, aktivuje řídicí jednotka příkaz "částečné otevírání 1" (konfigurace vstupů ><br>tabulka 1).                                        |  |
| V přítomnosti obsluhy               | Otevření nebo zavření je provedeno pouze v tom případě, že příkaz bude aktivovaný po celou dobu prováděného pracovního cyklu (provoz v přítomnosti obsluhy).                                                                                                    |  |
| "Průmyslový" režim                  | Je provedena sekvence "otevřít v poloautomatickém režimu - zavřít v přítomnosti obsluhy".                                                                                                    |  |

**TECHNOPARK®** 

### Částečné otevření

V této kategorii příkazů si můžete vybrat jeden z provozních režimů popsaných v tabulce 1-B.

| Tabulka 1B: Konfigurace příkazů     |                                                                                                    |  |
|-------------------------------------|----------------------------------------------------------------------------------------------------|--|
| PROVOZNÍ REŽIM                      | POPIS                                                                                                    |  |
| Otevřít - stop - zavřít - stop      | Provozní režim nastavený z výroby. Je provedena uvedená sekvence.                                                                                                    |  |
| Otevřít - stop - zavřít - otevřít   | Je provedena uvedená sekvence.                                                                                                    |  |
| Otevřít - zavřít - otevřít - zavřít | Je provedena uvedená sekvence.                                                                                                    |  |
| Krok krok bytové jednotky 1         | Je prováděna sekvence "částečně otevřít - částečně otevřít" až do dosažení pozice<br>naprogramované v rámci funkce "Částečné otevírání"; pokud je po dosažení této<br>pozice vydán další příkaz, řídicí jednotka nechá automatizační techniku provést<br>zavření.                                                                                                    |  |
| Krok krok bytové jednotky 2         | Je prováděna sekvence "částečně otevřít - částečně otevřít" až do dosažení pozice<br>naprogramované v rámci funkce "Částečné otevírání"; pokud je po dosažení této<br>pozice vydán další příkaz, řídicí jednotka nechá automatizační techniku provést<br>zavření.<br><b>Důležité upozornění:</b> Pokud je vydaný příkaz aktivovaný po dobu delší než<br>2 sekundy, aktivuje řídicí jednotka příkaz stop. |  |
| V přítomnosti obsluhy               | Pracovní cyklus "částečné otevírání" anebo "zavírání" je proveden pouze v tom případě, že příkaz bude aktivovaný po celou dobu prováděného pracovního cyklu (provoz v přítomnosti obsluhy).                                                                                                    |  |
| "Průmyslový" režim                  | Je provedena sekvence "otevřít v poloautomatickém režimu - zavřít v přítomnosti obsluhy".                                                                                                    |  |

#### Otevření

V této kategorii příkazů si můžete vybrat jeden z provozních režimů popsaných v tabulce 1-C.

| Tabulka 1C: Konfigurace příkazů |                                                                                                    |  |
|---------------------------------|----------------------------------------------------------------------------------------------------|--|
| PROVOZNÍ REŽIM                  | POPIS                                                                                                    |  |
| Otevřít - stop - otevřít        | Provozní režim nastavený z výroby. Je provedena uvedená sekvence.                                                                                                    |  |
| Otevřít bytové jednotky 1       | Je prováděna sekvence "otevřít - otevřít".                                                                                                    |  |
| Otevřít bytové jednotky 2       | Je prováděna sekvence "otevřít - otevřít".<br><b>Důležité upozornění:</b> Pokud je vydaný příkaz aktivovaný po dobu delší než<br>2 sekundy, aktivuje řídicí jednotka příkaz stop. |  |
| Otevřít v přítomnosti obsluhy   | Otevření je provedeno pouze v tom případě, že příkaz bude aktivovaný po celou dobu prováděného pracovního cyklu (provoz v přítomnosti obsluhy).                                   |  |
| "Průmyslový" režim              | Je provedena sekvence "otevřít v poloautomatickém režimu - zavřít v přítomnosti obsluhy".                                                                                         |  |
|                                 |                                                                                                    |  |

#### Zavření

V této kategorii příkazů si můžete vybrat jeden z provozních režimů popsaných v tabulce 1-D.

| Tabulka 1D: Konfigurace příkazů |                                                                                                    |  |
|---------------------------------|----------------------------------------------------------------------------------------------------|--|
| PROVOZNÍ REŽIM                  | POPIS                                                                                                    |  |
| Zavřít - stop - zavřít          | Provozní režim nastavený z výroby. Je provedena uvedená sekvence.                                                                                                    |  |
| Zavřít bytové jednotky 1        | Je prováděna sekvence "zavřít - zavřít".                                                                                                    |  |
| Zavřít bytové jednotky 2        | Je prováděna sekvence "zavřít - zavřít".<br><b>Důležité upozornění:</b> Pokud je vydaný příkaz aktivovaný po dobu delší než<br>2 sekundy, aktivuje řídicí jednotka příkaz stop. |  |
| Zavřít v přítomnosti obsluhy    | Zavření je provedeno pouze v tom případě, že příkaz bude aktivovaný po celou dobu prováděného pracovního cyklu (provoz v přítomnosti obsluhy).                                  |  |
| "Průmyslový" režim              | Je provedena sekvence "otevřít v poloautomatickém režimu - zavřít v přítomnosti obsluhy".                                                                                       |  |

#### Stop během otevírání

V této kategorii příkazů si můžete vybrat jeden z provozních režimů popsaných v tabulce 1-E.

| Tabulka 1E: Konfigurace příkazů       |                                                                                                    |                                                                                    |
|---------------------------------------|----------------------------------------------------------------------------------------------------|------------------------------------------------------------------------------------|
| PROVOZNÍ REŽIM                        | POPIS                                                                                                    |                                                                                    |
| Stop                                  | Když nastavíte tento provozní režim, v okam<br>příkaz, zastaví okamžitě probíhající otevírání                              | žiku kdy řídicí jednotka přijme tento                                              |
| Stop a krátký pohyb opačným<br>směrem | Provozní režim nastavený z výroby. Když řídi<br>okamžitě probíhající otevírání a nechá autom<br>opačným směrem (zavírání). | cí jednotka přijme tento příkaz, zastaví<br>atizační techniku provést krátký pohyb |

#### Stop během zavírání

V této kategorii příkazů si můžete vybrat jeden z provozních režimů popsaných v tabulce 1-F.

| Tabulka 1F: Konfigurace příkazů       |                                                                                                    |
|---------------------------------------|----------------------------------------------------------------------------------------------------|
| PROVOZNÍ REŽIM                        | POPIS                                                                                                    |
| Stop                                  | Když nastavíte tento provozní režim, v okamžiku kdy řídicí jednotka přijme tento příkaz, zastaví okamžitě probíhající zavírání.                                                                    |
| Stop a krátký pohyb opačným<br>směrem | Provozní režim nastavený z výroby. Když řídicí jednotka přijme tento příkaz, zastaví okamžitě probíhající zavírání a nechá automatizační techniku provést krátký pohyb opačným směrem (otevírání). |

#### Detekce překážky během otevírání

V této kategorii příkazů si můžete vybrat jeden z provozních režimů popsaných v tabulce 1-G.

| Tabulka 1G: Konfigurace příkazů       |                                                                                                    |
|---------------------------------------|----------------------------------------------------------------------------------------------------|
| PROVOZNÍ REŽIM                        | POPIS                                                                                                    |
| Stop                                  | Když řídicí jednotka přijme tento příkaz, zastaví okamžitě probíhající otevírání.                                                                                                    |
| Stop a krátký pohyb opačným<br>směrem | Když řídicí jednotka přijme tento příkaz, zastaví okamžitě probíhající otevírání<br>a nechá automatizační techniku provést krátký pohyb opačným směrem (zavírání).                                                                                           |
| Stop a pohyb opačným<br>směrem        | Provozní režim nastavený z výroby. Když nastavíte tento provozní režim, v okamžiku kdy řídicí jednotka přijme tento příkaz, zastaví okamžitě probíhající otevírání nechá automatizační techniku provést kompletní pracovní cyklus opačným směrem (zavírání). |

#### Detekce překážky během zavírání

V této kategorii příkazů si můžete vybrat jeden z provozních režimů popsaných v tabulce 1-H.

| Tabulka 1G: Konfigurace příkazů       |                                                                                                    |
|---------------------------------------|----------------------------------------------------------------------------------------------------|
| PROVOZNÍ REŽIM                        | POPIS                                                                                                    |
| Stop                                  | Když řídicí jednotka přijme tento příkaz, zastaví okamžitě probíhající zavírání.                                                                                                    |
| Stop a krátký pohyb opačným<br>směrem | Když řídicí jednotka přijme tento příkaz, zastaví okamžitě probíhající zavírání<br>a nechá automatizační techniku provést krátký pohyb opačným směrem (otevírání).                                                                                             |
| Stop a pohyb opačným<br>směrem        | Provozní režim nastavený z výroby. Když nastavíte tento provozní režim, v okamžiku kdy řídicí jednotka přijme tento příkaz, zastaví okamžitě probíhající zavírání a nechá automatizační techniku provést kompletní pracovní cyklus opačným směrem (otevírání). |

### Konfigurace VÝSTUPŮ

Tato položka zahrnuje funkce, které jsou k dispozici a je možné je přiřadit k výstupům 1 (flash) a 2 (elektrický zámek), kterými je vybavená řídicí jednotka automatizační techniky.

#### Každý výstup nabízí různé funkce popsané v tabulkách 2 a 3:

#### Výstup 1 (flash)

U tohoto výstupu si můžete vybrat jednu z funkcí popsaných v tabulce 2.

| Tabulka 2: Konfigurace výstupů      |                                                                                                    |
|-------------------------------------|----------------------------------------------------------------------------------------------------|
| FUNKCE                              | POPIS                                                                                                    |
| sca<br>(= kontrolka otevřené brány) | Naprogramovaná kontrolka signalizuje provozní stav řídicí jednotky:<br>kontrolka nesvítí = automatizační technika je v úplně zavřené pozici;<br>pomalé blikání = automatizační technika se právě otevírá;<br>rychlé blikání = automatizační technika se právě zavírá;<br>kontrolka trvale svítí = automatizační technika je v jiné, než úplně<br>zavřené pozici.<br>Aktivní výstup 24 V DC / max 4 W.                                             |
| otevřená brána                      | Naprogramovaná kontrolka signalizuje provozní stav řídicí jednotky:<br>kontrolka svítí = automatizační technika je v úplně otevřené pozici;<br>kontrolka nesvítí = automatizační technika je v některé jiné pozici.<br>Aktivní výstup 24 V DC / max 4 W                                                                                                    |
| zavřená brána                       | Naprogramovaná kontrolka signalizuje provozní stav řídicí jednotky:<br>kontrolka svítí = automatizační technika je v úplně zavřené pozici;<br>kontrolka nesvítí = automatizační technika je v některé jiné pozici.<br>Aktivní výstup 24 V DC / max 4 W                                                                                                    |
| kontrolka údržby                    | Naprogramovaná kontrolka uvádí počet vykonaných pracovních<br>cyklů a případně i potřebu provést údržbu automatizační techniky:<br>kontrolka se rozsvítí na 2 sekundy na začátku otevírání = počet<br>pracovních cyklů je pod úrovní 80%;<br>kontrolka bliká během celého pracovního cyklu = počet pracovních<br>cyklů je mezi 80 a 100%;<br>kontrolka trvale bliká = počet pracovních cyklů překročil 100%.<br>Aktivní výstup 24 V DC / max 4 W. |
| výstražná lampa                     | Tato funkce umožňuje výstražné lampě signalizovat, že automatizační technika právě provádí některý pracovní cyklus; signalizace spočívá v pravidelném blikání (0,5 sekundy lampa svítí; 0,5 sekundy nesvítí).<br>Aktivní výstup 12 V DC / max 21 W.                                                                                                    |
| večerní osvětlení                   | Tato funkce je typu ON/OFF.<br><b>Důležité upozornění:</b> Z bezpečnostních důvodů doporučujeme použít<br>vhodné svítidlo, které je odolné vůči teplu vyzařovanému žárovkou,<br>protože toto osvětlení není řízené žádným časovacím zařízením.<br>Aktivní výstup 24 V DC / max 4 W.                                                                                                    |
| elektrický zámek 1                  | Když naprogramujete tuto funkci, elektrický zámek se při otevírání<br>aktivuje na dobu naprogramovanou v rámci funkce "doba elektrického<br>zámku - konfigurace výstupů".<br>Aktivní výstup 12 V AC / max 15 VA.                                                                                                    |
| elektromagnet 1                     | Když naprogramujete tuto funkci, elektromagnet se aktivuje<br>v okamžiku, kdy se automatizační technika bude nacházet v úplně<br>zavřené pozici.<br><b>Poznámka:</b> Elektromagnet je za všech ostatních okolností deaktivovaný.<br>Aktivní výstup 24 V DC / max 4 W.                                                                                                    |
| červený semafor                     | Tato funkce signalizuje činnost automatizační techniky během zavírání:<br>pomalé blikání = právě probíhá zavírání;<br>trvale svítí = automatizační technika je v úplně zavřené pozici;<br>nesvítí = automatizační technika je v některé jiné pozici.<br>Aktivní výstup 24 V DC / max 4 W.                                                                                                    |

| Tabulka 2: Konfigurace výstupů |                                                                                                    |
|--------------------------------|----------------------------------------------------------------------------------------------------|
| FUNKCE                         | POPIS                                                                                                    |
| zelený semafor                 | Tato funkce signalizuje činnost automatizační techniky během otevírání:<br>pomalé blikání = právě probíhá otevírání;<br>trvale svítí = automatizační technika je v úplně otevřené pozici;<br>nesvítí = automatizační technika je v některé jiné pozici.<br>Aktivní výstup 24 V DC / max 4 W.                                                                                                    |
| radiokanál č. 1                | Pokud nastavíte tento radiokanál při konfiguraci výstupu 1 (flash),<br>bude se tento kanál aktivovat pokaždé, když vydáte příkaz dálkovým<br>ovladačem. To je užitečné v případě, že nainstalujete nějaké externí<br>zařízení (například přídavné světlo), které je součástí automatizační<br>techniky, kterou budete ovládat jedním dálkovým ovladačem.<br><b>UPOZORNĚNÍ:</b> Pokud není v přijímači řídicí jednotky tento radiokanál<br>volný, protože na něj byl už dříve uložen nějaký příkaz, pak v okamžiku,<br>kdy aktivujete tento kanál pomocí dálkového ovladače, aktivuje řídicí<br>jednotka pouze naprogramovaný výstup, ale neprovede příkaz určený<br>pro motor.<br>Aktivní výstup 24 V DC / max 4 W. |
| radiokanál č. 2                | Pokud nastavíte tento radiokanál při konfiguraci výstupu 1 (flash),<br>bude se tento kanál aktivovat pokaždé, když vydáte příkaz dálkovým<br>ovladačem. To je užitečné v případě, že nainstalujete nějaké externí<br>zařízení (například přídavné světlo), které je součástí automatizační<br>techniky, kterou budete ovládat jedním dálkovým ovladačem.<br><b>UPOZORNĚNÍ:</b> Pokud není v přijímači řídicí jednotky tento radiokanál<br>volný, protože na něj byl už dříve uložen nějaký příkaz, pak v okamžiku,<br>kdy aktivujete tento kanál pomocí dálkového ovladače, aktivuje řídicí<br>jednotka pouze naprogramovaný výstup, ale neprovede příkaz určený<br>pro motor.<br>Aktivní výstup 24 V DC / max 4 W. |
| radiokanál č. 3                | Pokud nastavíte tento radiokanál při konfiguraci výstupu 1 (flash),<br>bude se tento kanál aktivovat pokaždé, když vydáte příkaz dálkovým<br>ovladačem. To je užitečné v případě, že nainstalujete nějaké externí<br>zařízení (například přídavné světlo), které je součástí automatizační<br>techniky, kterou budete ovládat jedním dálkovým ovladačem.<br><b>UPOZORNĚNÍ:</b> Pokud není v přijímači řídicí jednotky tento radiokanál<br>volný, protože na něj byl už dříve uložen nějaký příkaz, pak v okamžiku,<br>kdy aktivujete tento kanál pomocí dálkového ovladače, aktivuje řídicí<br>jednotka pouze naprogramovaný výstup, ale neprovede příkaz určený<br>pro motor.<br>Aktivní výstup 24 V DC / max 4 W. |
| radiokanál č. 4                | Pokud nastavíte tento radiokanál při konfiguraci výstupu 1 (flash),<br>bude se tento kanál aktivovat pokaždé, když vydáte příkaz dálkovým<br>ovladačem. To je užitečné v případě, že nainstalujete nějaké externí<br>zařízení (například přídavné světlo), které je součástí automatizační<br>techniky, kterou budete ovládat jedním dálkovým ovladačem.<br><b>UPOZORNĚNÍ:</b> Pokud není v přijímači řídicí jednotky tento radiokanál<br>volný, protože na něj byl už dříve uložen nějaký příkaz, pak v okamžiku,<br>kdy aktivujete tento kanál pomocí dálkového ovladače, aktivuje řídicí<br>jednotka pouze naprogramovaný výstup, ale neprovede příkaz určený<br>pro motor.<br>Aktivní výstup 24 V DC / max 4 W. |
| radiokanal c. 4                | Pokud nastavite tento radiokanal pri konfiguraci vystupu 1 (flash),<br>bude se tento kanál aktivovat pokaždé, když vydáte příkaz dálkovým<br>ovladačem. To je užitečné v případě, že nainstalujete nějaké externí<br>zařízení (například přídavné světlo), které je součástí automatizační<br>techniky, kterou budete ovládat jedním dálkovým ovladačem.<br><b>UPOZORNĚNÍ:</b> Pokud není v přijímači řídicí jednotky tento radiokaná<br>volný, protože na něj byl už dříve uložen nějaký příkaz, pak v okamžik<br>kdy aktivujete tento kanál pomocí dálkového ovladače, aktivuje řídicí<br>jednotka pouze naprogramovaný výstup, ale neprovede příkaz určený<br>pro motor.<br>Aktivní výstup 24 V DC / max 4 W.    |

TECHN

Výstup 2 (elektrický zámek) U tohoto výstupu si můžete vybrat jednu z funkcí popsaných v tabulce 3.

| Tabulka 3: Konfigurace výstupů      |                                                                                                    |
|-------------------------------------|----------------------------------------------------------------------------------------------------|
| FUNKCE                              | POPIS                                                                                                    |
| sca<br>(= kontrolka otevřené brány) | Naprogramovaná kontrolka signalizuje provozní stav řídicí jednotky:<br>kontrolka nesvítí = automatizační technika je v úplně zavřené pozici;<br>pomalé blikání = automatizační technika se právě otevírá;<br>rychlé blikání = automatizační technika se právě zavírá;<br>kontrolka trvale svítí = automatizační technika je v jiné, než úplně<br>zavřené pozici.<br>Aktivní výstup 24 V DC / max 4 W.                                             |
| otevřená brána                      | Naprogramovaná kontrolka signalizuje provozní stav řídicí jednotky:<br>kontrolka svítí = automatizační technika je v úplně otevřené pozici;<br>kontrolka nesvítí = automatizační technika je v některé jiné pozici.<br>Aktivní výstup 24 V DC / max 4 W.                                                                                                    |
| zavřená brána                       | Naprogramovaná kontrolka signalizuje provozní stav řídicí jednotky:<br>kontrolka svítí = automatizační technika je v úplně zavřené pozici;<br>kontrolka nesvítí = automatizační technika je v některé jiné pozici.<br>Aktivní výstup 24 V DC / max 4 W.                                                                                                    |
| kontrolka údržby                    | Naprogramovaná kontrolka uvádí počet vykonaných pracovních<br>cyklů a případně i potřebu provést údržbu automatizační techniky:<br>kontrolka se rozsvítí na 2 sekundy na začátku otevírání = počet<br>pracovních cyklů je pod úrovní 80%;<br>kontrolka bliká během celého pracovního cyklu = počet pracovních<br>cyklů je mezi 80 a 100%;<br>kontrolka trvale bliká = počet pracovních cyklů překročil 100%.<br>Aktivní výstup 24 V DC / max 4 W. |
| výstražná lampa                     | Tato funkce umožňuje výstražné lampě signalizovat, že automatizační<br>technika právě provádí některý pracovní cyklus; signalizace spočívá<br>v pravidelném blikání (0,5 sekundy lampa svítí; 0,5 sekundy nesvítí).<br>Aktivní výstup 12 V DC / max 21 W.                                                                                                    |
| večerní osvětlení                   | Tato funkce je typu ON/OFF.<br>Důležité upozornění: Z bezpečnostních důvodů doporučujeme použít<br>vhodné svítidlo, které je odolné vůči teplu vyzařovanému žárovkou,<br>protože toto osvětlení není řízené žádným časovacím zařízením.<br>Aktivní výstup 24 V DC / max 4 W.                                                                                                    |
| elektrický zámek 1                  | Když naprogramujete tuto funkci, elektrický zámek se aktivuje při ote-<br>vírání brány na dobu naprogramovanou v rámci funkce<br>"doba elektrického zámku - konfigurace výstupů".<br>Aktivní výstup 12 V AC / max 15 VA.                                                                                                    |
| elektromagnet 1                     | Když naprogramujete tuto funkci, elektromagnet se aktivuje<br>v okamžiku, kdy se automatizační technika bude nacházet v úplně<br>zavřené pozici.<br><b>Poznámka:</b> Elektromagnet je za všech ostatních okolností deaktivovaný<br>Aktivní výstup 24 V DC / max 4 W                                                                                                    |
| červený semafor                     | Tato funkce signalizuje činnost automatizační techniky během zavírání:<br>pomalé blikání = právě probíhá zavírání;<br>trvale svítí = automatizační technika je v úplně zavřené pozici;<br>nesvítí = automatizační technika je v některé jiné pozici.<br>Aktivní výstup 24 V DC / max 4 W.                                                                                                    |
| zelený semafor                      | Tato funkce signalizuje činnost automatizační techniky během otevírání:<br>pomalé blikání = právě probíhá otevírání;<br>trvale svítí = automatizační technika je v úplně otevřené pozici;<br>nesvítí = automatizační technika je v některé jiné pozici.<br>Aktivní výstup 24 V DC / max 4 W.                                                                                                    |

| Tabulka 3: Konfigurace výstupů |                                                                                                    |                             |
|--------------------------------|----------------------------------------------------------------------------------------------------|-----------------------------|
| FUNKCE                         | POPIS                                                                                                    |                             |
| radiokanál č. 1                | Pokud nastavíte tento radiokanál při konfiguraci výstupu 1 (flash),<br>bude se tento kanál aktivovat pokaždé, když vydáte příkaz dálkovýn<br>ovladačem. To je užitečné v případě, že nainstalujete nějaké externí<br>zařízení (například přídavné světlo), které je součástí automatizační<br>techniky, kterou budete ovládat jedním dálkovým ovladačem.<br><b>UPOZORNĚNÍ:</b> Pokud není v přijímači řídicí jednotky tento radiokar<br>volný, protože na něj byl už dříve uložen nějaký příkaz, pak v okamž<br>kdy aktivujete tento kanál pomocí dálkového ovladače, aktivuje řídic<br>jednotka pouze naprogramovaný výstup, ale neprovede příkaz určer<br>pro motor.<br>Aktivní výstup 24 V DC / max 4 W. | n<br>í<br>źiku,<br>ií<br>ný |
| radiokanál č. 2                | Pokud nastavíte tento radiokanál při konfiguraci výstupu 1 (flash),<br>bude se tento kanál aktivovat pokaždé, když vydáte příkaz dálkovým<br>ovladačem. To je užitečné v případě, že nainstalujete nějaké externí<br>zařízení (například přídavné světlo), které je součástí automatizační<br>techniky, kterou budete ovládat jedním dálkovým ovladačem.<br><b>UPOZORNĚNÍ:</b> Pokud není v přijímači řídicí jednotky tento radiokar<br>volný, protože na něj byl už dříve uložen nějaký příkaz, pak v okamž<br>kdy aktivujete tento kanál pomocí dálkového ovladače, aktivuje řídic<br>jednotka pouze naprogramovaný výstup, ale neprovede příkaz určer<br>pro motor.<br>Aktivní výstup 24 V DC / max 4 W. | n<br>í<br>žiku,<br>ií<br>ný |
| radiokanál č. 3                | Pokud nastavíte tento radiokanál při konfiguraci výstupu 1 (flash),<br>bude se tento kanál aktivovat pokaždé, když vydáte příkaz dálkovýn<br>ovladačem. To je užitečné v případě, že nainstalujete nějaké externí<br>zařízení (například přídavné světlo), které je součástí automatizační<br>techniky, kterou budete ovládat jedním dálkovým ovladačem.<br><b>UPOZORNĚNÍ:</b> Pokud není v přijímači řídicí jednotky tento radiokar<br>volný, protože na něj byl už dříve uložen nějaký příkaz, pak v okamž<br>kdy aktivujete tento kanál pomocí dálkového ovladače, aktivuje řídic<br>jednotka pouze naprogramovaný výstup, ale neprovede příkaz určer<br>pro motor.<br>Aktivní výstup 24 V DC / max 4 W. | n<br>í<br>źiku,<br>źiku,    |
| radiokanál č. 4                | Pokud nastavíte tento radiokanál při konfiguraci výstupu 1 (flash),<br>bude se tento kanál aktivovat pokaždé, když vydáte příkaz dálkovýn<br>ovladačem. To je užitečné v případě, že nainstalujete nějaké externí<br>zařízení (například přídavné světlo), které je součástí automatizační<br>techniky, kterou budete ovládat jedním dálkovým ovladačem.<br><b>UPOZORNĚNÍ:</b> Pokud není v přijímači řídicí jednotky tento radiokar<br>volný, protože na něj byl už dříve uložen nějaký příkaz, pak v okamž<br>kdy aktivujete tento kanál pomocí dálkového ovladače, aktivuje řídic<br>jednotka pouze naprogramovaný výstup, ale neprovede příkaz určer<br>pro motor.<br>Aktivní výstup 24 V DC / max 4 W. | n<br>í<br>źiku,<br>í<br>ný  |

#### Doba elektrického zámku

Tento parametr je vyjádřený v sekundách a jeho hodnotu můžete nastavit v rozsahu od 0 do 10 sekund; z výroby je nastavená hodnota 2 sekundy. Tato funkce umožňuje naprogramovat dobu, po kterou má být aktivovaný elektrický zámek po zahájení otevíracího pracovního cyklu (přitom se předpokládá, že výchozím stavem je úplně zavřená brána).

#### Doba večerního osvětlení

Tento parametr je vyjádřený v sekundách a jeho hodnotu můžete nastavit v rozsahu od 0 do 250 sekund; z výroby je nastavená hodnota 60 sekund. Tato funkce umožňuje naprogramovat požadovanou dobu, po kterou má zůstat večerní osvětlení rozsvícené.

### <u>Diagnostika</u>

Vstupy / výstupy Tato funkce umožňuje zobrazit provozní stav všech vstupů a výstupů na řídicí jednotce. Funkce vstupů a výstupů jsou popsané v tabulce 5.

| Tabulka 5: Diagnostika vstupy/výstupy                |                                                                                                    |
|------------------------------------------------------|----------------------------------------------------------------------------------------------------|
| PARAMETR                                             | POPIS                                                                                                    |
| Diagnóza 1 - VSTUPY<br>RADIOVSTUPY (On / Off):       |                                                                                                    |
| Kanál 1                                              | Signalizuje, kdy je aktivní kanál 1 přijímače rádiového signálu.                                                                                                    |
| Kanál 2                                              | Signalizuje, kdy je aktivní kanál 2 přijímače rádiového signálu.                                                                                                    |
| Kanál 3                                              | Signalizuje, kdy je aktivní kanál 3 přijímače rádiového signálu.                                                                                                    |
| Kanál 4                                              | Signalizuje, kdy je aktivní kanál 4 přijímače rádiového signálu.                                                                                                    |
| SÉRIOVÉ RADIOVSTUPY                                  | Signalizuje, že řídicí jednotka přijala sériový příkaz prostřednictvím sítě BusT4, vyslaný z přijímače rádiového signálu; může se jednat minimálně o 1 příkaz a maximálně o 15 příkazů.                                                                                                    |
| TLAČÍTKA na KARTĚ:                                   |                                                                                                    |
| č. 1                                                 | Signalizuje, že bylo stisknuto tlačítko 1 (= OPEN) na řídicí jednotce.                                                                                                    |
| č. 2                                                 | Signalizuje, že bylo stisknuto tlačítko 2 (= STOP) na řídicí jednotce.                                                                                                    |
| č. 3                                                 | Signalizuje, že bylo stisknuto tlačítko 3 (= CLOSE) na řídicí jednotce.                                                                                                    |
| KONFIGURACE STOP                                     | Signalizuje typ zapojení na svorce stop. Zapojení může být tohoto typu:<br>bez konfigurace; s rozpínacím kontaktem; se spínacím kontaktem;<br>1 odporová bezpečnostní lišta 8 k $\Omega$ ; 2 odporové bezpečnostní lišty 8 k $\Omega$ ;<br>mimo rozsah.                                                                                                    |
| PŘEPÍNAČ SMĚRU                                       | Signalizuje pozici elektrického můstku JA, kterým je vybavená řídicí jednotka.                                                                                                    |
| PŘEPÍNAČ MOTORU                                      | Signalizuje pozici elektrického můstku JB, kterým je vybavená řídicí jednotka.                                                                                                    |
| PRAHOVÁ HODNOTA OMEZOVAČE POČTU<br>PRACOVNÍCH CYKLŮ: | <ul> <li>Signalizuje provozní stav omezovače počtu pracovních cyklů a hodnota je vyjádřená v následujících úrovních:</li> <li>1. úroveň: OK;</li> <li>2. úroveň: PRÁH 1; pracovní cyklus bude spouštěn s 2 sekundovým zpožděním;</li> <li>3. úroveň: PRÁH 2; pracovní cyklus bude spouštěn s 5 sekundovým zpožděním;</li> <li>4. úroveň: ALARM MOTORU; pracovní cyklus bude spouštěn pouze v přítomnosti obsluhy.</li> </ul> |
| POSLEDNÍCH 8 PRACOVNÍCH CYKLŮ                        | Signalizuje případné problémy, ke kterým došlo při běžném provozu automatizační techniky; je zobrazeno posledních 8 provedených pracovních cyklů.                                                                                                    |
| AUTOMATICKÉ OTEVÍRÁNÍ                                | Signalizuje případné problémy, ke kterým došlo při běžném provozu automatizační techniky; je zobrazeno posledních 8 provedených pracovních cyklů.                                                                                                    |
| Diagnóza 1 - VÝSTUP<br>ZÁKLADNÍ ÚDAJE:               |                                                                                                    |
| Stand-by                                             | Signalizuje, že automatizační technika je právě ve stavu stand-by.                                                                                                    |
| NAPÁJENÍ:                                            | Signalizuje typ zdroje elektrické energie používaného pro napájení automatizační techniky: elektrická rozvodná síť (230 V AC) anebo záložní baterie (24 V DC).                                                                                                    |

| Signalizuje, že v uložených datech je nějaká chyba, která se týká funkcí programovatelných prostřednictvím jednotky Oview. |
|----------------------------------------------------------------------------------------------------|
| Signalizuje, že v uložených datech je nějaká chyba, která se týká kon-<br>figurace zařízení připojených ke vstupu bluebus. |
| Signalizuje, že v uložených datech je nějaká chyba, která se týká pozic.                                                   |
|                                                                                                    |
| Signalizuje, že je aktivní výstup 1. <b>Pozor:</b> Výstup je pod napětím 12/24 V DC!                                       |
| Signalizuje, že je aktivní výstup 2. <b>Pozor:</b> výstup je pod napětím 12/24 V DC!                                       |
| Signalizuje, že motor 1 je v chodu.                                                                                        |
| Signalizuje, že motor 2 je v chodu.                                                                                        |
|                                                                                                    |
| Signalizuje elektrické přetížení nebo zkrat na výstupu 1.                                                                  |
| Signalizuje elektrické přetížení nebo zkrat na výstupu 2.                                                                  |
|                                                                                                    |

#### Další parametry

Tato funkce umožňuje zobrazit provozní stav některých parametrů, které měří řídicí jednotka. Tyto parametry jsou uvedené v tabulce 6.

| Tabulka 6: Diagnostika dalších parametrů |                                                                                                    |
|------------------------------------------|----------------------------------------------------------------------------------------------------|
| PARAMETR                                 | POPIS                                                                                                    |
| Diagnóza 2<br>RŮZNÉ PARAMETRY            |                                                                                                    |
| Večerní osvětlení                        | Uvádí časovací zařízení, které odpočítává čas před vypnutím večerního osvětlení.                                                                        |
| Délka pauzy                              | Uvádí časovací zařízení, které odpočítává délku pauzy mezí dvěma po sobě jdoucími pracovními cykly.                                                     |
| Elektrické napětí příslušenství          | Uvádí elektrické napětí dodávané externím zařízením.                                                                                                    |
| Elektrický proud pro zařízení Bus        | Uvádí hodnotu proudové příkonu odebíraného zařízeními připojenými k výstupu bluebus, hodnota je vyjádřena v procentech.                                 |
| MOTOR 1:                                 |                                                                                                    |
| Kroutící moment                          | Uvádí hodnotu kroutícího momentu vyvinutého motorem 1 během pra-<br>covního cyklu, hodnota je vypočítaná a vyjádřená v procentech.                      |
| Elektrické napětí                        | Uvádí průměrnou hodnotu elektrického napětí, které je dodávané motoru<br>1 během pracovního cyklu, hodnota je vypočítaná a vyjádřená v procen-<br>tech. |
| Pozice                                   | Uvádí fyzickou pozici ve vztahu k motoru 1, hodnota je vypočítaná a vyjádřená v procentech.                                                             |
| MOTOR 2:                                 |                                                                                                    |
| Kroutící moment                          | Uvádí hodnotu kroutícího momentu vyvinutého motorem 2 během pra-<br>covního cyklu, hodnota je vypočítaná a vyjádřená v procentech.                      |
| Elektrické napětí                        | Uvádí průměrnou hodnotu elektrického napětí, které je dodávané motoru<br>2 během pracovního cyklu, hodnota je vypočítaná a vyjádřená v procen-<br>tech. |
| Pozice                                   | Uvádí fyzickou pozici ve vztahu k motoru 2, hodnota je vypočítaná a vyjádřená v procentech.                                                             |

TECT

#### Diagnostika zařízení bluebus

Tato funkce umožňuje zobrazit typ zařízení, jeho provozní stav a konfiguraci zařízení připojených k výstupu Bluebus. Tyto parametry jsou popsané v **tabulce 7**.

| Tabulka 7: Diagnostika zař               | ízení bluebus                                                                                                    |
|------------------------------------------|----------------------------------------------------------------------------------------------------|
| PARAMETR                                 | POPIS                                                                                                    |
| Bluebus<br>FOTOBUŇKY:                    |                                                                                                    |
| FOTO                                     | Signalizuje, jestli je nainstalovaná fotobuňka, její provozní stav a její správné uložení do paměti řídicí jednotky.            |
| FOTO II                                  | Signalizuje, jestli je nainstalovaná fotobuňka, její provozní stav a její správné uložení do paměti řídicí jednotky.            |
| FOTO 1                                   | Signalizuje, jestli je nainstalovaná fotobuňka, její provozní stav a její správné uložení do paměti řídicí jednotky.            |
| FOTO 1 II                                | Signalizuje, jestli je nainstalovaná fotobuňka, její provozní stav a její správné uložení do paměti řídicí jednotky.            |
| FOTO 2                                   | Signalizuje, jestli je nainstalovaná fotobuňka, její provozní stav a její správné uložení do paměti řídicí jednotky.            |
| FOTO 2 II                                | Signalizuje, jestli je nainstalovaná fotobuňka, její provozní stav a její správné uložení do paměti řídicí jednotky.            |
| FOTO 3                                   | Signalizuje, jestli je nainstalovaná fotobuňka, její provozní stav a její správné uložení do paměti řídicí jednotky.            |
| FOTO APRI                                | Signalizuje, jestli je nainstalovaná příkazová fotobuňka, její provozní stav a její správné uložení do paměti řídicí jednotky.  |
| FOTO APRI II                             | Signalizuje, jestli je nainstalovaná příkazová fotobuňka, její provozní stav a její správné uložení do paměti řídicí jednotky.  |
| OVLÁDACÍ ZAŘÍZENÍ:                       |                                                                                                    |
| CMD 1                                    | Signalizuje, jestli je nainstalované ovládací zařízení, jeho provozní stav a jeho správné uložení do paměti řídicí jednotky.    |
| CMD 2                                    | Signalizuje, jestli je nainstalované ovládací zařízení, jeho provozní stav a jeho správné uložení do paměti řídicí jednotky.    |
| CMD 3                                    | Signalizuje, jestli je nainstalované ovládací zařízení, jeho provozní stav a jeho správné uložení do paměti řídicí jednotky.    |
| CMD 4                                    | Signalizuje, jestli je nainstalované ovládací zařízení, jeho provozní stav a jeho správné uložení do paměti řídicí jednotky.    |
| OSTATNÍ:                                 |                                                                                                    |
| BRÁNA                                    | Signalizuje trvale provozní stav automatizační techniky.                                                                        |
| ZABLOKOVÁNÍ<br>AUTOMATIZAČNÍ<br>TECHNIKY | Signalizuje, že automatizační technika je zablokovaná na základě vydaného příkazu "zablokovat".                                 |
| PAMĚŤ                                    | Signalizuje nějaký problém, který se týká dat souvisejících se zařízeními bluebus, která jsou uložená v paměti řídicí jednotky. |
| BUS                                      | Signalizuje, že došlo ke zkratu na výstupu bluebus.                                                                             |
| STAND-BY                                 | Signalizuje, že řídicí jednotka je právě ve stavu stand-by.                                                                     |

### <u>Údržba</u>

#### Prahová hodnota signalizace údržby

K tomuto parametru můžete přiřadit hodnotu v rozsahu od 0 do 64.000 (počet pracovních cyklů); z výroby je tato hodnota nastavená na 1.500 (pracovních cyklů). Tato funkce slouží k nastavení mezní referenční hodnoty, po jejímž překročení je nutné provést údržbu automatizační techniky. Při programování prahové hodnoty je nutné vybrat požadovanou hodnotu pomocí tlačítek ▲ a ▼, pak nastavení uložit do paměti stisknutím tlačítka "OK".

#### Dílčí počítadlo

Tato funkce umožňuje zobrazovat počet pracovních cyklů vykonaných automatizační technikou od poslední provedené údržby.

#### Vymazání údržby

Tento parametr je typu ON / OFF; z výroby je nastavená hodnota "OFF". Tato funkce umožňuje vymazat hodnotu "dílčího počítadla"; tato operace se provádí po dokončení pravidelné údržby automatizační techniky. Při mazání tohoto parametru musíte vybrat hodnotu ON pomocí tlačítka ▲ a pak stisknout tlačítko "**OK**".

### **POKROČILÉ FUNKCE**

#### Přehled proběhlých událostí

Tato funkce umožňuje zobrazit "události", které přímo vytvořila řídicí jednotka anebo je přijala. Pojmem "událost" označujeme každou situaci, která změní provozní stav řídicí jednotky, jako je například: aktivace vstupu, dokončení pracovního cyklu, reakce fotobuňky, anebo vstupu stop atd. V této sekci můžete nechat zobrazit datum a typ události.

#### Aktualizace firmwaru

Tato funkce slouží k aktualizování firmwaru řídicí jednotky na novou kompatibilní verzi, bez nutné výměny elektronické základní desky. Při aktualizaci postupujte podle níže uvedených instrukcí:

**01.** Stáhněte si aktualizační soubor s firmwarem (aktualizace softwaru je k dispozici na webových stránkách www.nice-service.com).

02. Vyberte v položce "Pokročilé funkce" funkci "Aktualizace firmwaru".

**03.** Na obrazovce se objeví výzva "Vyberte soubor", vyhledejte tedy aktualizační soubor, který jste právě stáhnuli. Na levé straně obrazovky si můžete přečíst data týkající se softwaru pro zařízení, který chcete aktualizovat, a na pravé straně jsou uvedená data, týkající se aktualizačního softwaru a dále verze kompatibilního hardwaru.

**04.** Pokud je soubor kompatibilní, objeví se přímo na tlačítku nápis "Aktualizovat firmware" a po jeho stisknutí se spustí aktualizace. Když se na konci operace objeví nápis "Aktualizace úspěšně dokončena" znamená to, že aktualizace byla dokončena. Pokud se však na tlačítku objeví nápis "Zkusit znovu", stiskněte tlačítko, aby se aktualizace spustila ještě jednou.

Když aktualizace neproběhne, je možné to ještě několikrát zkusit anebo se můžete vrátit do obrazovky "Přehled zařízení" tím způsobem, že zvolíte "Zpět" a pak se rozhodnete, jak budete pokračovat. V této obrazovce nebude už zobrazeno zařízení, se kterým jste právě pracovali, aby se znovu zobrazilo, musíte stisknout šipku, která je na obrazovce vpravo dole, a vybrat funkci "zařízení v bootovací fázi". Tato fáze slouží k vyhledávání zařízení, která jsou připravená pro aktualizaci firmwaru.

Nyní můžete znovu zkusit provést aktualizaci tím způsobem, že zopakujete celý výše popsaný postup. Jestliže se vám nepodaří aktualizaci úspěšně dokončit, kontaktujte autorizovaný servis společnosti Nice.

#### Povolení přístupu uživateli

Tato funkce umožňuje instalačnímu technikovi rozhodnout, které funkce a parametry se budou zobrazovat uživateli automatizační techniky, který je bude zároveň moct i upravovat. Například z bezpečnostních důvodů se může instalační technik rozhodnout, že nepovolí uživateli přístup a tedy mu ani neumožní upravovat parametry, které se týkají síly a rychlosti vyvíjené motorem automatizační techniky.

Povolení přístupu uživateli lze nastavit výhradně prostřednictvím "hesla instalačního technika" (správa hesel – společné funkce).

Poznámka: Veškeré parametry jednotlivých funkcí řídicí jednotky nebo přijímače jsou z výroby deaktivované.

# Přehled produktů

### Pohony pro privátní brány

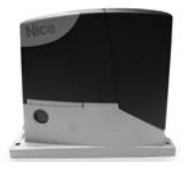

**ROAD 400** 

do 400 kg

ROBUS pohon pro posuvné brány pohon pro posuvné brány do 1000 kg

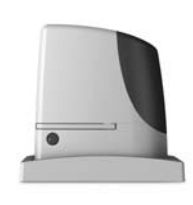

RUN pohon pro posuvné brány do 2500 kg

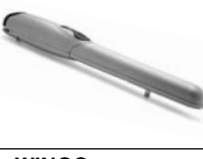

WINGO pohon pro otočné brány do velikosti křídla 1,8 m

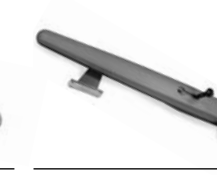

TOONA pohon pro otočné brány do velikosti křídla 7 m

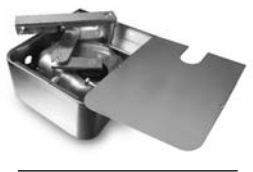

METRO pohon pro otočné brány do velikosti křídla 3,5 m

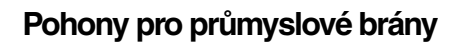

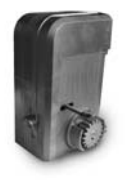

**NYOTA 115** pohon pro posuvné brány do 800 kg

**MEC 200** pohon pro posuvné

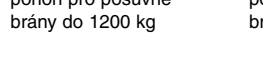

#### Pohony pro garážová vrata

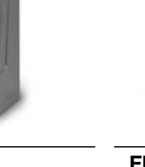

**FIBO 400** pohon pro posuvné brány do 4000 kg

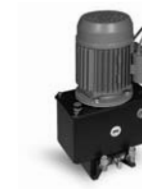

pohon pro otočné brány do hmotnosti křídla 1500 kg

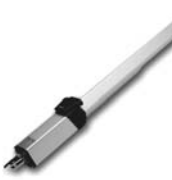

pohon pro otočné brány do velikosti křídla 6 m

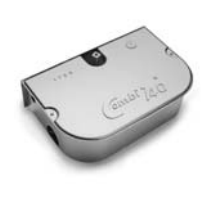

**COMBI 740** pohon pro otočné brány do hmotnosti křídla 700 kg

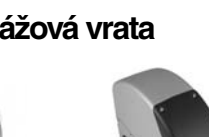

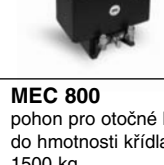

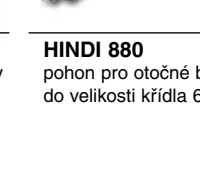

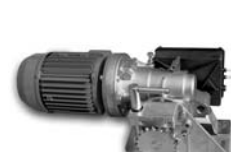

**MEC 200 LB** pohon pro průmyslová sekční

SPIN pohon pro sekční a výklopná vrata

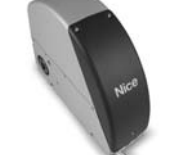

SUMO pohon pro průmyslová sekční vrata do velikosti 35 m<sup>2</sup>

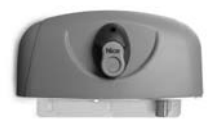

НҮРРО pohon pro otočné brány se silnými pilíři a skládací vrata

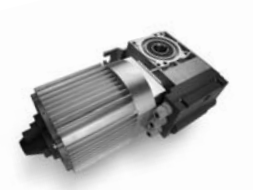

TOM pohon pro průmyslová sekční a rolovací vrata do 750 kg

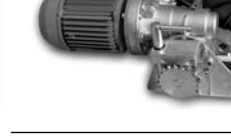

vrata do velikosti 50 m<sup>2</sup>

### Dálkové ovládání, bezkontaktní snímače, klávesnice a docházkové systémy

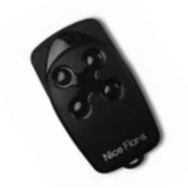

FLOR dálkové ovládání s plovoucím kódem, 433.92 MHz

WIL

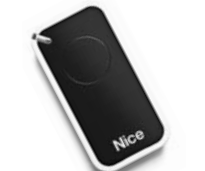

INTI dálkové ovládání s plovoucím

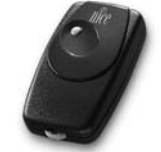

dálkové ovládání, s přesným kódem 40.685 MHz

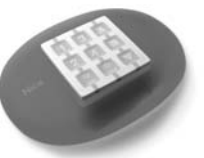

dálkové ovládání, 433.92 MHz, provedení zeď, stůl nebo komb.

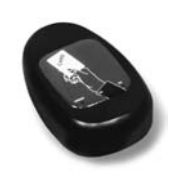

KP 100 snímač bezkontaktních karet s kontrolou vstupů/výstupů

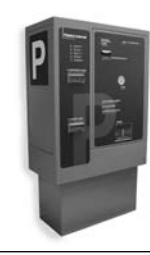

VA 401 platební automat pro výběr parkovného

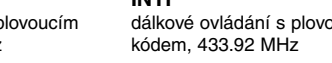

Automatické sloupy a parkovací systémy

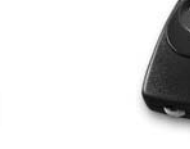

BIO

MASPI 241

zamezení viezdu

mechanický výsuvný sloup pro

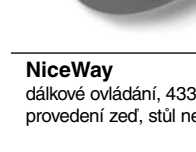

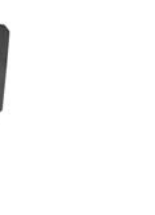

VA 101/301 vjezdové/výjezdové automaty pro výdej a čtení parkovacích lístků

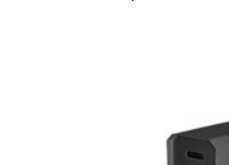

rvchlá závora s délkou ramene

do 8 m, vhodná pro parking

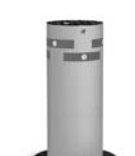

**STRABUC 918** automatický výsuvný sloup pro zamezení vjezdu